## **MATRIX 430 - GUIDAGE**

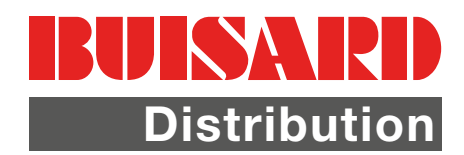

A) Paramétrer un outil \_\_\_\_\_

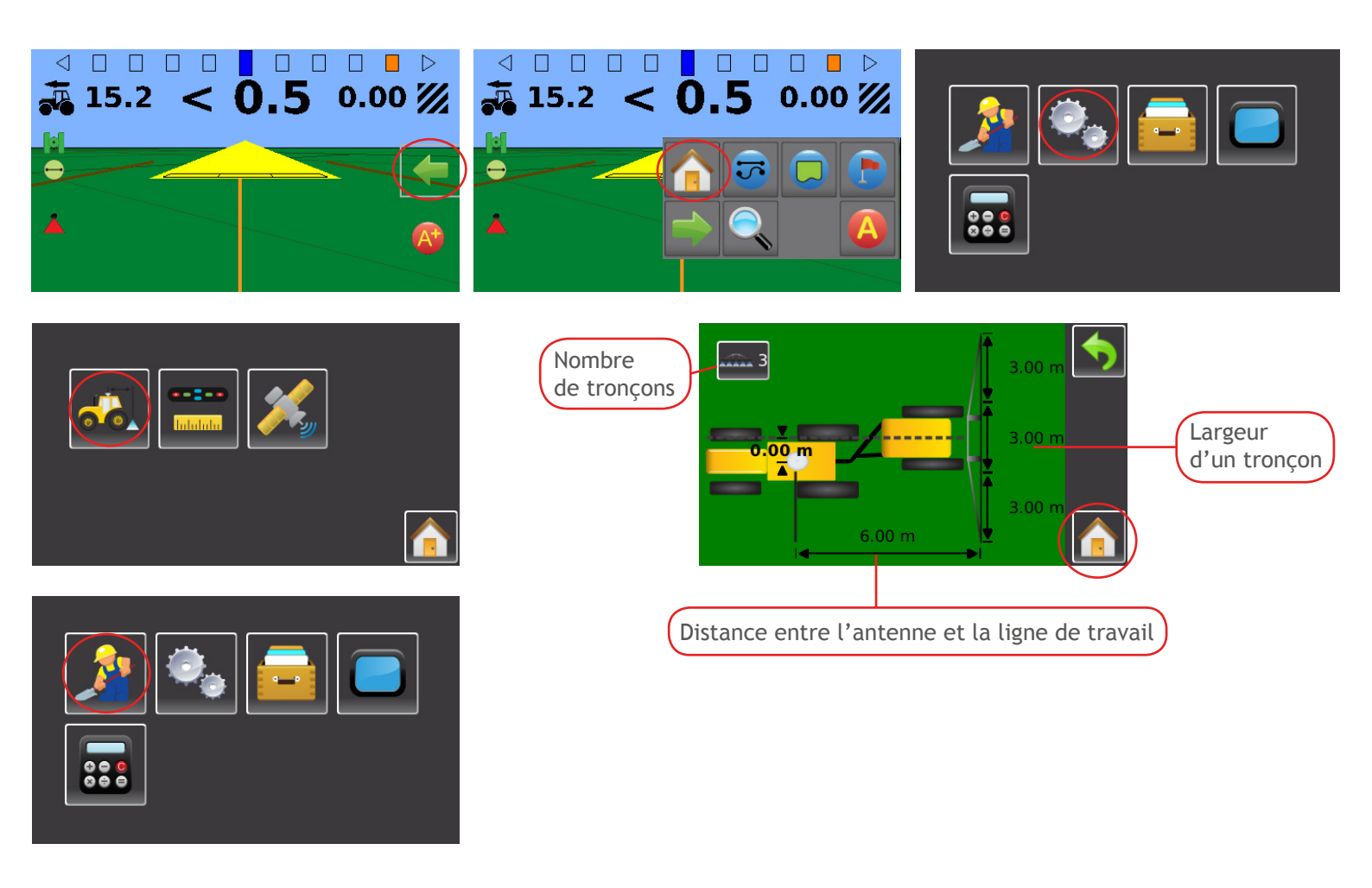

B) Créer une ligne de guidage \_

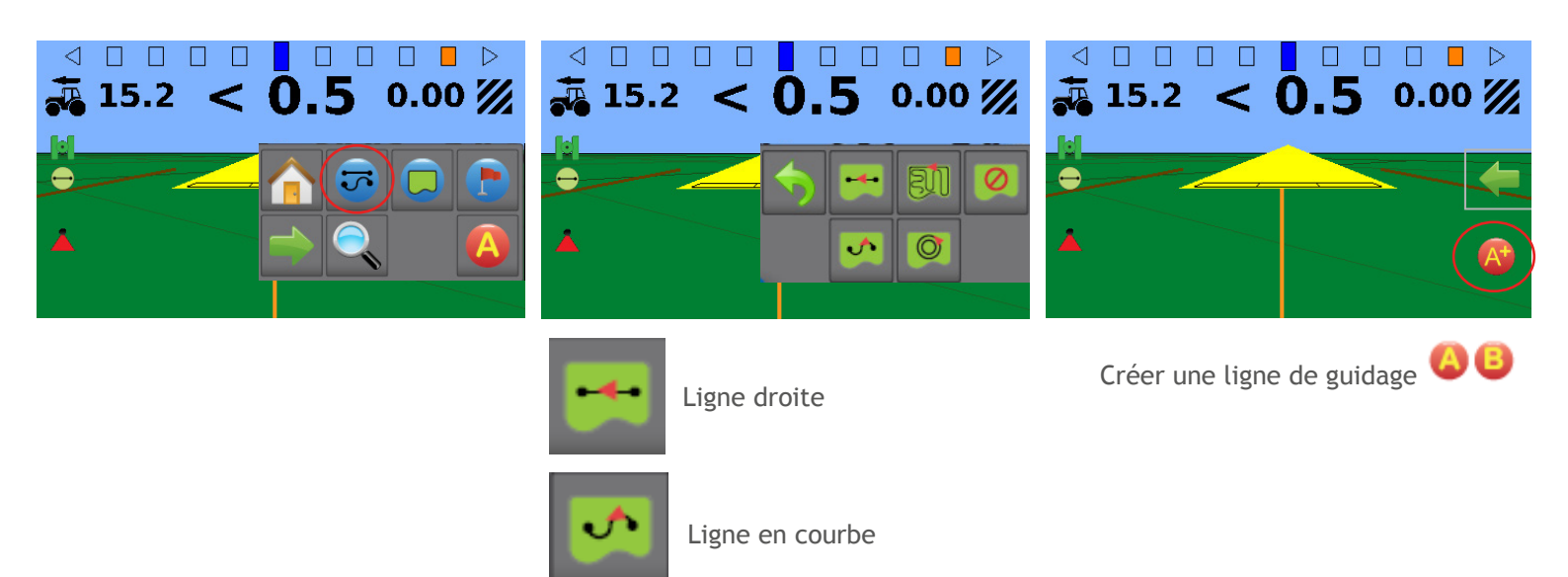

## **MATRIX 430 - GUIDAGE**

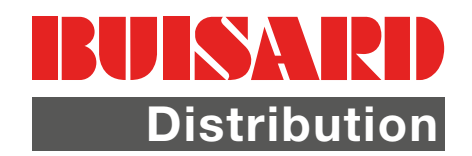

## C) Créer une nouvelle parcelle \_\_\_\_\_

NB : Vous n'êtes pas obligé de créer une parcelle pour créer une ligne de guidage

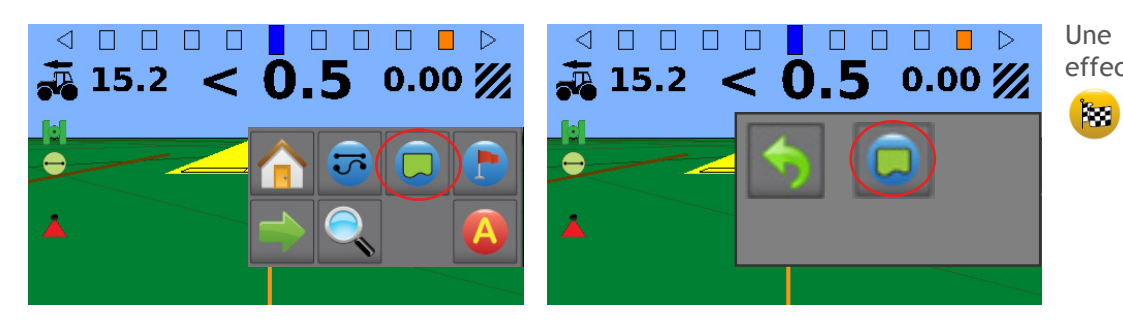

Une fois le tour de la parcelle effectué, appuyer sur la touche

pour verrouiller son contour

D) Gérer la parcelle

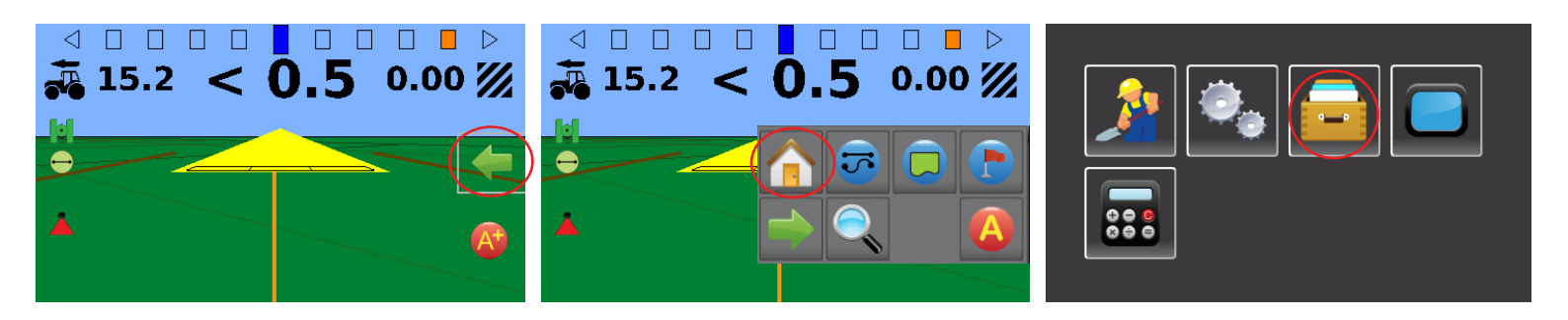

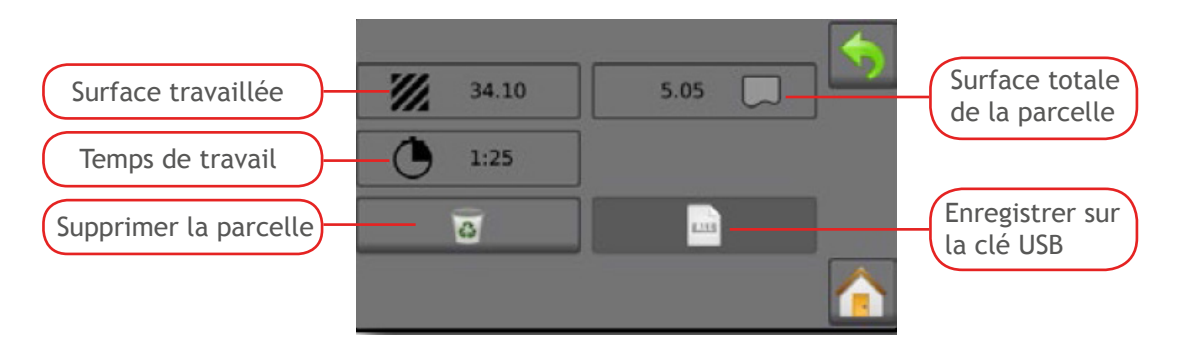

Un rapport version PDF ainsi qu'un fichier KML seront créés sur votre clé USB

E) Mode démo \_

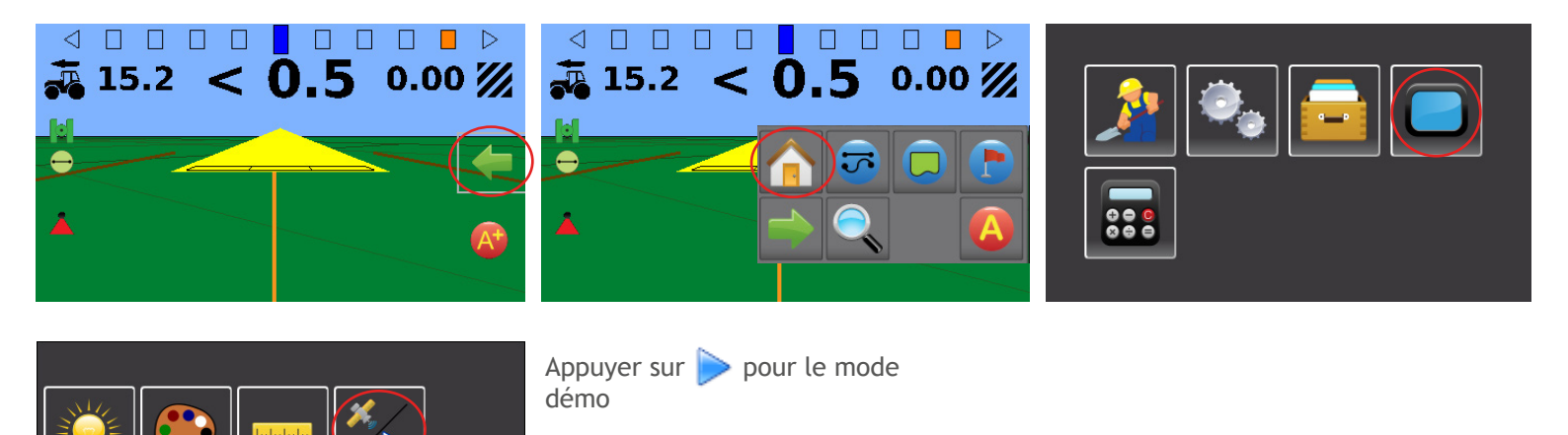

Appuyer sur 🎉 pour quitter le mode démo